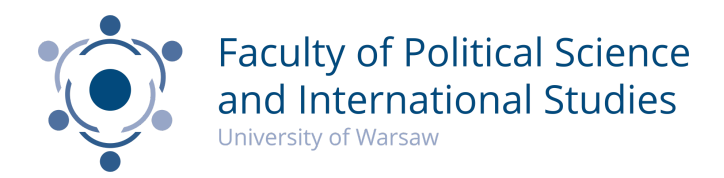

## Faculty of Political Science and International Studies

## Registration step by step Year 2023/2024

Registration for courses in the winter semester 2023/2024 at the Faculty of Political Science and International Studies for Erasmus Students starts on **11th September** and ends on **22nd September**.

Students should register for courses according to their accepted learning agreements.

Registrations for classes take place at usosweb.uw.edu.pl.

Start with logging in. Click "log in" in the upper right corner.

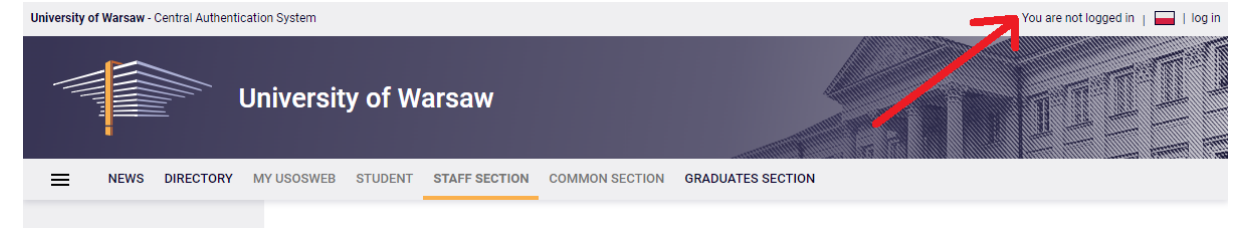

You will next see the **login window.** Please, log in using credentials you receive from BWZ (International Relations Office) in a separate email.

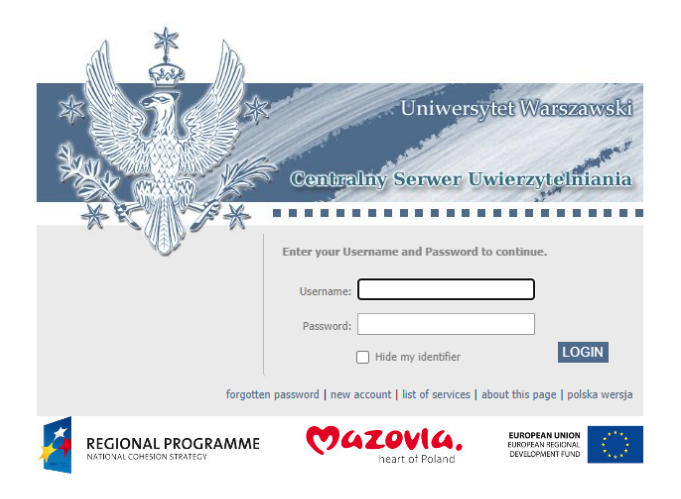

Projekt "Platforma usług elektronicznych Uniwersytetu Warszawskiego dla społeczności regionu" realizowany w ramach Regionalnego Programu Operacyjnego Województwa Mazowieckiego, współfinansowany przez Unię Europejską ze środków Europejskiego Funduszu Rozwoju Regionalnego Congratulations! You are now logged in. Now let's go through the registration process.

Click "Student's Section" -> "Registrations". Then open "REGISTRATION CALENDAR"

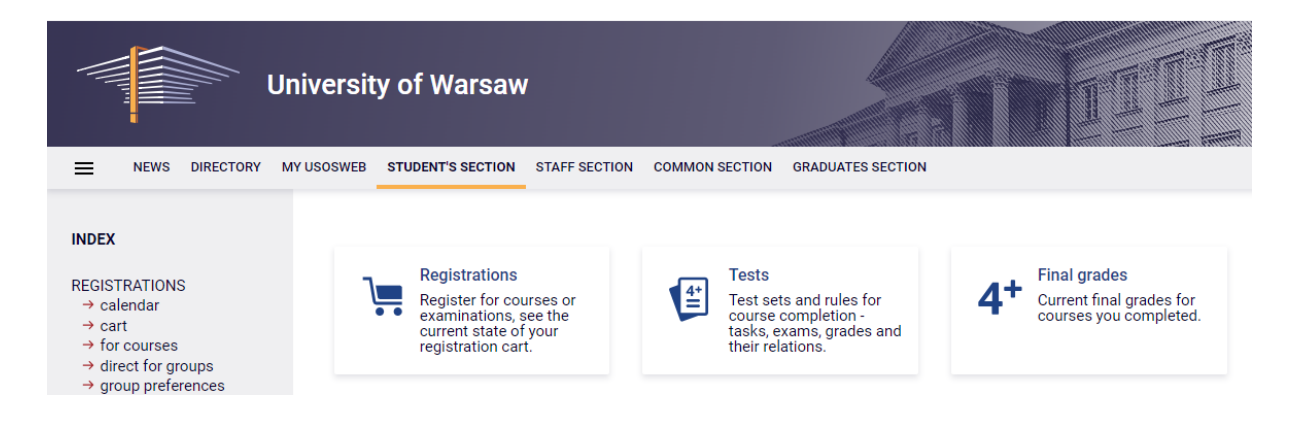

In the **REGISTRATION CALENDAR** tab, after selecting the unit organizing the registration, the registration details will be displayed.

The tick icon means that when registration starts, you will be able to sign up for the offered activities. It may happen you are not entitled to the registration.

Registration - winter semester 2023/2024 courses SDNS [1600-2023Z-SZD-24R]

| show courses related to this registration $\rightarrow$ |                                                                     |  |             |         |                                  |  |
|---------------------------------------------------------|---------------------------------------------------------------------|--|-------------|---------|----------------------------------|--|
| $\checkmark$                                            | closed<br>2023-07-13 10:00 - 2023-07-24 14:00                       |  | l round     | ▲ 🖉 🖉 ✓ |                                  |  |
|                                                         | will start in <b>17 days</b><br>2023-09-25 10:00 - 2023-09-28 10:00 |  | ll<br>round | ▲ 🖉 🖉 ✓ | $\rightarrow$ Go to registration |  |

If you are entitled to participate in registration, after logging in to the USOSweb website, go to the **STUDENT** menu tab and select the **Registration module**.

Courses dedicated to Erasmus+ students on our faculty **are put together on one list**. It is named:

| Courses in registration<br>(in Polish) Przedmioty dla studentów                            | ERASMUS WNPiSM - Zima 2100                                       | 0-2023Z-ERASMUS |
|--------------------------------------------------------------------------------------------|------------------------------------------------------------------|-----------------|
| This list includes courses which are tempo<br>will by included during other rounds of this | orarily excluded from registration (but they were registration). | e or            |
| Filters                                                                                    |                                                                  |                 |
| O Courses provided by unit: 🛈                                                              | Country by descriptions ID                                       |                 |
| O Courses provided for unit: 🛈                                                             | Search by department name, ID                                    |                 |
| Show only courses taught in a non-Polish langua                                            | age                                                              |                 |
| Show only these courses which I am able to regi                                            | ster for 🛈                                                       |                 |
| Show only this courses which belong to the selected                                        | d group: 🛈                                                       |                 |
| (all course groups)                                                                        | ~                                                                |                 |
|                                                                                            | Apply                                                            |                 |

In this section you will see all registrations that you have access to and you can take part in several of them.

| Showing elements 123 (out of 23) |       |                     |                |
|----------------------------------|-------|---------------------|----------------|
| Course                           | Term  | Classes             | Actions        |
|                                  | 2023Z | Lecture (1 group)   |                |
|                                  | 2023Z | Lecture (1 group)   | ⊡Ø<br>V: ≣ i   |
|                                  | 2023Z | Workshops (1 group) | Ø<br>₩ ≣ i     |
| NAIVIE OF                        | 2023Z | Seminar (1 group)   | ⊫∎ Ø<br>V: ≣ i |
| COURSES                          | 2023Z | Lecture (1 group)   | ■ Ø<br>V: ≣ i  |
| COUNSES                          | 2023Z | Lecture (1 group)   | ■ Ø<br>V: ≣ i  |
|                                  | 2023Z | Seminar (1 group)   | ₩ II i         |
|                                  | 2023Z | Lecture (1 group)   | ⁄⁄<br>₩ ≣ i    |
|                                  | 2023Z | Lecture (1 group)   | ⊡Ø<br>V:≣i     |

Please, read the description of the registration carefully, it will inform you about details.

By clicking on the **Course page** link, we go to the page with full information about the subject, such as: the teacher, the forms of classes, and most of all the timetable for a given subject, thanks to which you will be able to plan your timetable so that classes they did not collide with each other.

(in Polish) Contemporary Ukrainian Politics

| General data                                     |                                                                                                    |  |  |  |  |
|--------------------------------------------------|----------------------------------------------------------------------------------------------------|--|--|--|--|
| Course ID:                                       | 2100-ERASMUS-OUKR                                                                                                    |  |  |  |  |
| Erasmus code<br>/ ISCED:                         | 14.6 $\textcircled{0}$ / (0312) Political sciences and civics $\textcircled{0}$                                                                                                    |  |  |  |  |
| Course title:                                    | (unknown)                                                                                                    |  |  |  |  |
| Name in<br>Polish:                               | Contemporary Ukrainian Politics                                                                                                    |  |  |  |  |
| Organizational<br>unit:                          | Faculty of Political Science and International Studies                                                                                                    |  |  |  |  |
| Course<br>groups:                                | ERASMUS courses - summer semester<br>ERASMUS courses - winter semester                                                                                                    |  |  |  |  |
| ECTS credit<br>allocation (and<br>other scores): | 5.00 3                                                                                                    |  |  |  |  |
| Language:                                        | English                                                                                                    |  |  |  |  |
| Short<br>description:                            | The purpose of the course is to develop the student's knowledge concerning the Ukrainian contemporary domestic and foreign policy. In order to reach the stated purpose the emphasis is put on political and legal aspects of functioning main political institutions in Ukraine, analysis of modern political processes and domestic and international factors influencing the policy-making in modern Ukraine as well as processes inside civil society from the period of regaining the Ukrainian independence in 1991 till the outbreak of Russia's full-scale war against Ukraine. At the same time the course gives the students the opportunity to obtain the broader knowledge of particular type of concepts within political science as well as discuss the issues crucial for contemporary political systems and international relations. |  |  |  |  |

 $\square$  Print syllabus  $\rightarrow$ 

?

## Below you can see the schedule of the concrete course.

| Classes in period "Winter semester 2023/24" (future) |                                                  |                                 |  |  |  |  |
|------------------------------------------------------|--------------------------------------------------|---------------------------------|--|--|--|--|
| Time span:                                           | 2023-10-01 - 2024-01-28                          | <b>]×</b> ∕i                    |  |  |  |  |
| Type of<br>class:                                    | Seminar, 30 hours more information $\rightarrow$ | Choosen plan division:          |  |  |  |  |
| Coordinators:                                        | Anna Menshenina                                  | <ul> <li>course term</li> </ul> |  |  |  |  |
| Group<br>instructors:                                | Anna Menshenina                                  | MO TU WE TH FR.                 |  |  |  |  |
| Students list:                                       | (inaccessible to you)                            | 9<br>10<br>11                   |  |  |  |  |
| Examination:                                         | Course - Grading<br>Seminar - Grading            | <sup>12</sup><br><sup>13</sup>  |  |  |  |  |

On the **Registration Calendar** page, we also have information about the term (time to the start of the registration round, and during the registration round, the time to its end).

By clicking the **Go to registration** link, we go to the registration window, where we can see all the registration-related items.

To register, next to the item in the **Actions** column, click the item icon.

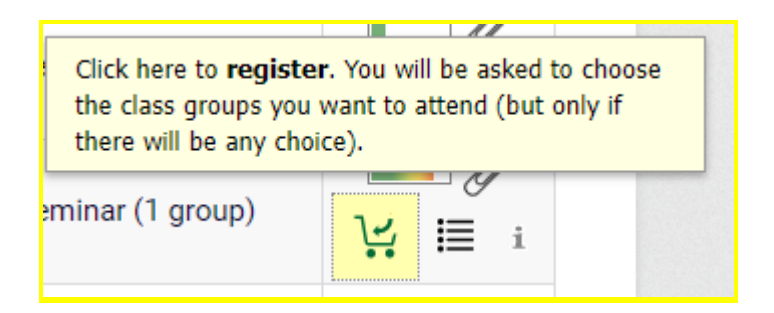

Registration for the course will be impossible when the limit of places is exhausted. Information about the current filling level of all groups is shown in the bar in the Actions column.

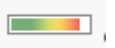

Hovering the mouse over the bar displays information about the number of registered people and the limit of places.

Deregister is possible with the click on the icon

next to the wrongly selected item.

Clicking on the icon will take us to a page with detailed information about the number of registered people and the limit of places in each class group.

Your application will be active until the end of this round of registration.

**Remember!** If you have any doubts about registration process, feel free to contact International Cooperation Office **Email:** <u>swzmpb@uw.edu.pl</u> **Telephone:** + 48 22 55 22 971